### 1.Windows10メールアプリは使用を【避けていただき】、Microsoft Office Outlook等パソコン内に メールデータを保存する機能のあるメールソフトの使用いただくことを推奨しています。

Windows10メールアプリはメールサーバ内のメールを参照する動作をするため、メールアプリに設定を行った 場合はパソコンにメールが保存されません。 また、サーバ内のメールを自動で削除する機能がないためサーバの保存容量(200MB)を超過すると サーバにアクセスできなくなります。

そのため、サーバの保存容量を超過する前に不要メールを削除する必要がございます。

| 可能な限りWindows10メールアプリは補助的に使用し、Microsoft Office Outlook等の |メールソフトを使用される事をお勧めします。

| |2. メールの設定をするためには「POP3アカウント」や「初期パスワード」等の入力が必要です。 |【KCNインターネットサービス登録のご案内】をお手元にご用意ください。

# 1. Windows10の【メール】アプリを起動します。

デスクトップ左下のWindowsマークをクリックします。

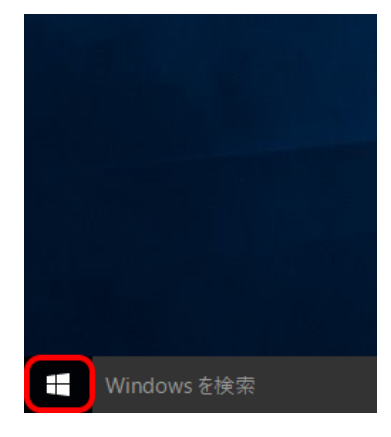

メールをクリックします。

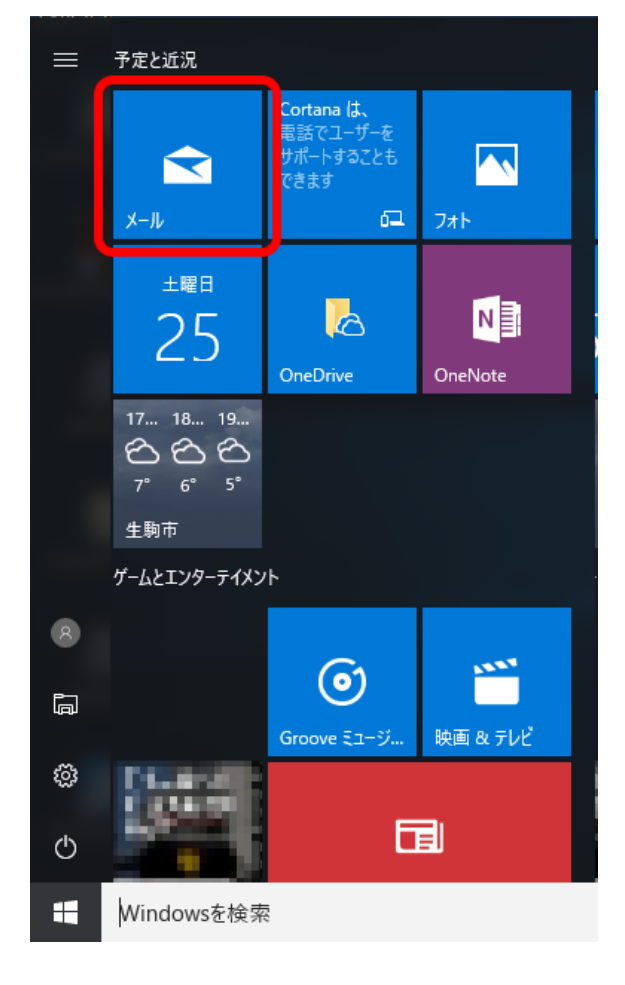

### 2. 【アカウントの追加】をクリックします。

※初回起動時のみの画面です。

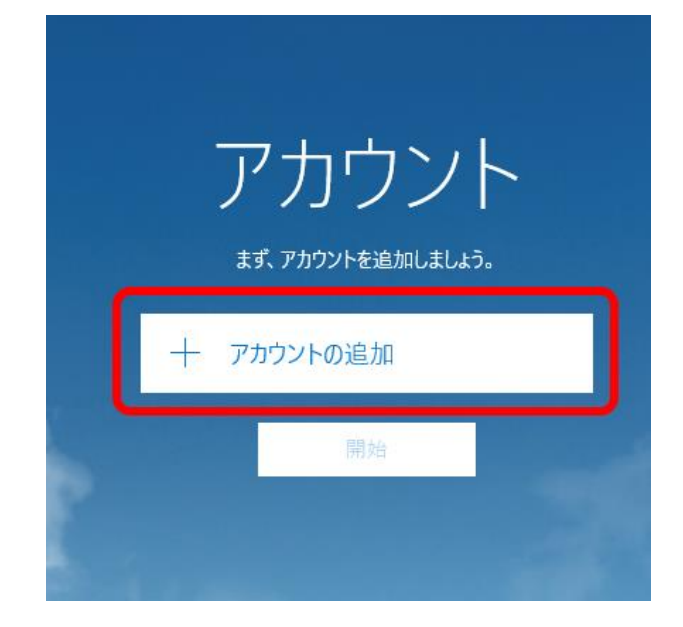

【アカウントの追加】が表示されない場合、画面左側の【アカウント】をクリックします。

| メール                           |    | - 🗆 X |
|-------------------------------|----|-------|
|                               | 検索 | چ 2 ھ |
| 十 新規メール                       |    | すべて ~ |
| A 7hウント                       |    |       |
|                               |    |       |
|                               |    |       |
|                               |    |       |
| State Market                  |    |       |
| A Strategic A                 |    |       |
| <ul> <li>Coldstand</li> </ul> |    |       |
|                               |    |       |
|                               |    |       |

【アカウントの管理】内の【+アカウントの追加】をクリックします。

| メール                  |          |                                                   | × |
|----------------------|----------|---------------------------------------------------|---|
|                      | 検索       | アカウントの管理                                          |   |
| 十 新規メール              |          | 設定を編集するアカウントを選びます。                                |   |
| אַללּת א             |          | <ul> <li>受信トレイのリンク</li> <li>+ アカウントの追加</li> </ul> |   |
|                      |          |                                                   |   |
| ⊠ iii x <sup>2</sup> | <b>發</b> |                                                   |   |

## 3. 『アカウントの選択』画面が表示されます。

【詳細設定】をクリックします。

| アカウントの追加                                           | ×   |
|----------------------------------------------------|-----|
| アカウントの選択                                           |     |
| Outlook.com<br>Outlook.com, Live.com, Hotmail, MSN | ^   |
| Exchange<br>Exchange, Office 365                   | _   |
| Google                                             | - 1 |
| Yahoo! メール                                         | - 1 |
| iCloud                                             | _   |
| その他のアカウント<br>POP、IMAP                              | _   |
| 🔅 詳細設定                                             | ~   |
|                                                    |     |

閉じる

4. 【インターネットメール】をクリックします。

| カウントの追                | <sup>да</sup>                                                |
|-----------------------|--------------------------------------------------------------|
| 詳細設<br>セットアッ<br>スプロバイ | だ定<br>プするアカウントの種類を選択します。不明な場合は、サービ<br>(ダーに確認してください。          |
| Exchang<br>Exchange   | e ActiveSync<br>および Exchange ActiveSync を使用するその他のアカウントが含まれます |
| インターネ                 | ットメール                                                        |
|                       |                                                              |
| POP または               | IMAP アカウントを使用すると、Web ブラウザーでメールを表示できます。                       |
| POP または               | IMAP アカウントを使用すると、Web ブラウザーでメールを表示できます。                       |
| POP または               | IMAP アカウントを使用すると、Web ブラウザーでメールを表示できます。                       |
| POP または               | IMAP アカウントを使用すると、Web ブラウザーでメールを表示できます。                       |
| POP または               | IMAP アカウントを使用すると、Web ブラウザーでメールを表示できます。                       |

#### 5.『アカウントの追加』画面が表示されます。

以下のとおりアカウント情報を入力し、【サインイン】をクリック します。

| メールアドレス                       | <b>電子メールアドレス</b> を入力<br>例)kintetsu-tarou@kcn.jp |
|-------------------------------|-------------------------------------------------|
| ユーザー名                         | POP3アカウント                                       |
| パスワード(●で表示されます)               | <b>初期パスワード</b> または<br>変更している場合はそのパスワード          |
| アカウント名                        | 任意のアカウントの表示<br>例)近鉄 太郎                          |
| この名前を使用してメッセージを送信             | 任意の名前を入力<br>例)近鉄 太郎                             |
| 受信メールサーバー                     | <b>受信メールサーバー(POP3)</b><br>例)POP1.kcn.jp         |
| アカウントの種類                      | POP3                                            |
| メールの送信(SMTP)サーバー              | <b>送信メールサーバー(SMTP)</b><br>例)SMTP.kcn.jp         |
| 送信サーバーには、認証が必要です              | チェックを入れます                                       |
| 送信サーバーに同じユーザー名と<br>パスワードを使用する | チェックを入れます                                       |
| 受信メールにはSSLが必要                 | チェックを入れます                                       |
| 送信メールにはSSLが必要                 | チェックを入れます                                       |
| ※電子メールアドレス、POP3アカウント          | 、初期パスワード、                                       |

**受信メールサーバー(POP3)、送信メールサーバー(SMTP)**は 「KCN京都インターネットサービス登録のご案内」をご参照ください。 アカウントの追加

インターネット メール アカウント

メール アドレス

kintetsu-tarou@kcn.jp

ユーザー名

XXXXXXXX

例: kevinc、kevinc@contoso.com、domain¥kevinc

パスワード

••••••

アカウント名

XXXXXXXX

この名前を使用してメッセージを送信

近鉄太郎

受信メール サーバー

pop1.kcn.jp

アカウントの種類

POP3

アカウントの追加

メールの送信 (SMTP) サーバー

smtp.kcn.jp

✓ 送信サーバーには、認証が必要です

✓ 送信メールに同じユーザー名とパスワードを使用する

✓ 受信メールには SSL が必要

✓ 送信メールには SSL が必要

キャンセル

6. アカウント追加完了の画面が表示されます。 【完了】をクリックします。

| すべて完了しました。 |  |
|------------|--|
|            |  |

アカウントは正常にセットアップされました。

kintetsu-tarou@kcn.jp

完了

| 以上で、 | windows10 | メールアプリの設定(POP3)は完了です。 |  |
|------|-----------|-----------------------|--|

 $\times$ 

 $\sim$ 

 $\times$ 

×

サインイン